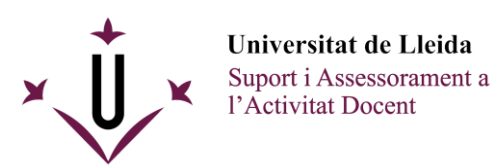

## Com copiar vídeos des de OneDrive al campus virtual UdL

A <u>OneDrive</u>, un cop tingueu localitzats els vídeos que voleu copiar, els podeu marcar amb la caixa de selecció que té cada element a l'esquerra del seu nom (1), clicar els tres punts del menú superior (2) i seleccionar "Copiar a" (3).

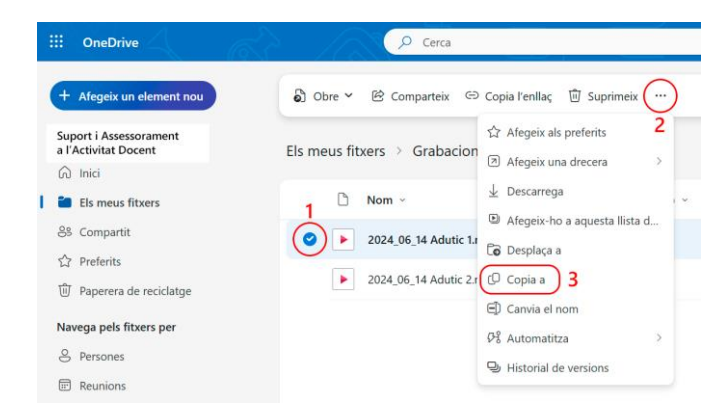

Això mostrarà un llistat amb els Teams als que pertanyeu. Heu de seleccionar el de l'espai de l'assignatura amb el codi i any corresponent on ho vulgueu copiar. Un cop hi sigueu, heu de buscar el canal "General" i prémer el botó de "Copia-ho aquí".

| 3/2021              | 4 CO MD 00 C    |
|---------------------|-----------------|
| Copia a             | ··· > Documents |
| Els meus fitxers    | ✓ Als canals    |
| 3/. ☆ Preferits     |                 |
| Accés ràpid ①       | 🗅 Nom           |
| SAAD2021 TEST (saad | General         |
| Més llocs           |                 |
| 31                  |                 |

Després de realitzar aquests passos el vídeo estarà disponible per totes les persones que siguin membres d'aquest espai d'assignatura del campus virtual dins l'eina de "Canal de vídeos" .

Podeu trobar més informació a la pàgina web d'ajuda de Microsoft Teams